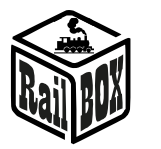

# WiFi Adapter RB 1310

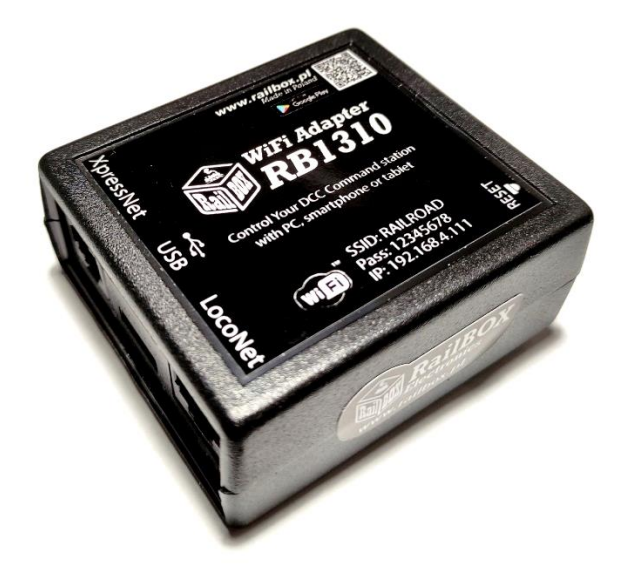

# Spis treści

| WiFi Adapter RB 1310                                                | 1 |
|---------------------------------------------------------------------|---|
| Zastosowanie                                                        | 1 |
| Parametry techniczne:                                               | 2 |
| Podłączenie                                                         | 2 |
| Sterowanie za pomocą tabletu (telefonu)                             | 2 |
| Połączenie tabletu (telefonu) bezpośrednio z WiFi Adapterem RB 1310 | 3 |
| Podłączenie tabletu (telefonu) do adaptera przez domową sieć Wi-Fi  | 4 |
| Podłączenie program do sterowania makietą na PC                     | 5 |

# Zastosowanie

WiFi Adapter RB 1310 przeznaczony jest do sterowania centralami wyposażonymi interfejsami XpressNet<sup>®</sup>, LocoNet<sup>®</sup>. Sterowanie może odbywać się za pomocą tabletu (telefonu) z zainstalowaną aplikacją RailBox Railroad Control (lub inną, np. Roco Z21<sup>®</sup>) lub przez PC za pomocą interfejsu USB przez protokół L1100F.

WiFi Adapter RB 1310 posiada po jednym porcie XpressNet<sup>®</sup>, LocoNet<sup>®</sup>, micro USB oraz moduł Wi-Fi. W komplecie z Adapterem kabel odpowiedni zarówno do XpressNet<sup>®</sup> jak i do LocoNet<sup>®</sup>

\*Wszystkie znaki towarowe i zarejestrowane znaki towarowe oraz nazwy i zdjęcia produktów użyte w niniejszej dokumentacji są własnością ich właścicieli

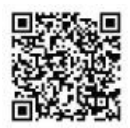

# **RailBOX Electronics**

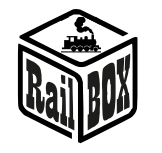

### Parametry techniczne:

- Wymiary adaptera 64 x 68 x 29mm
- Zasilanie po przez kabla w komplecie

### Podłączenie

Uwaga: Zakaz jednoczesnego podłączenia przez interfejsy XpressNet® oraz LocoNet®.

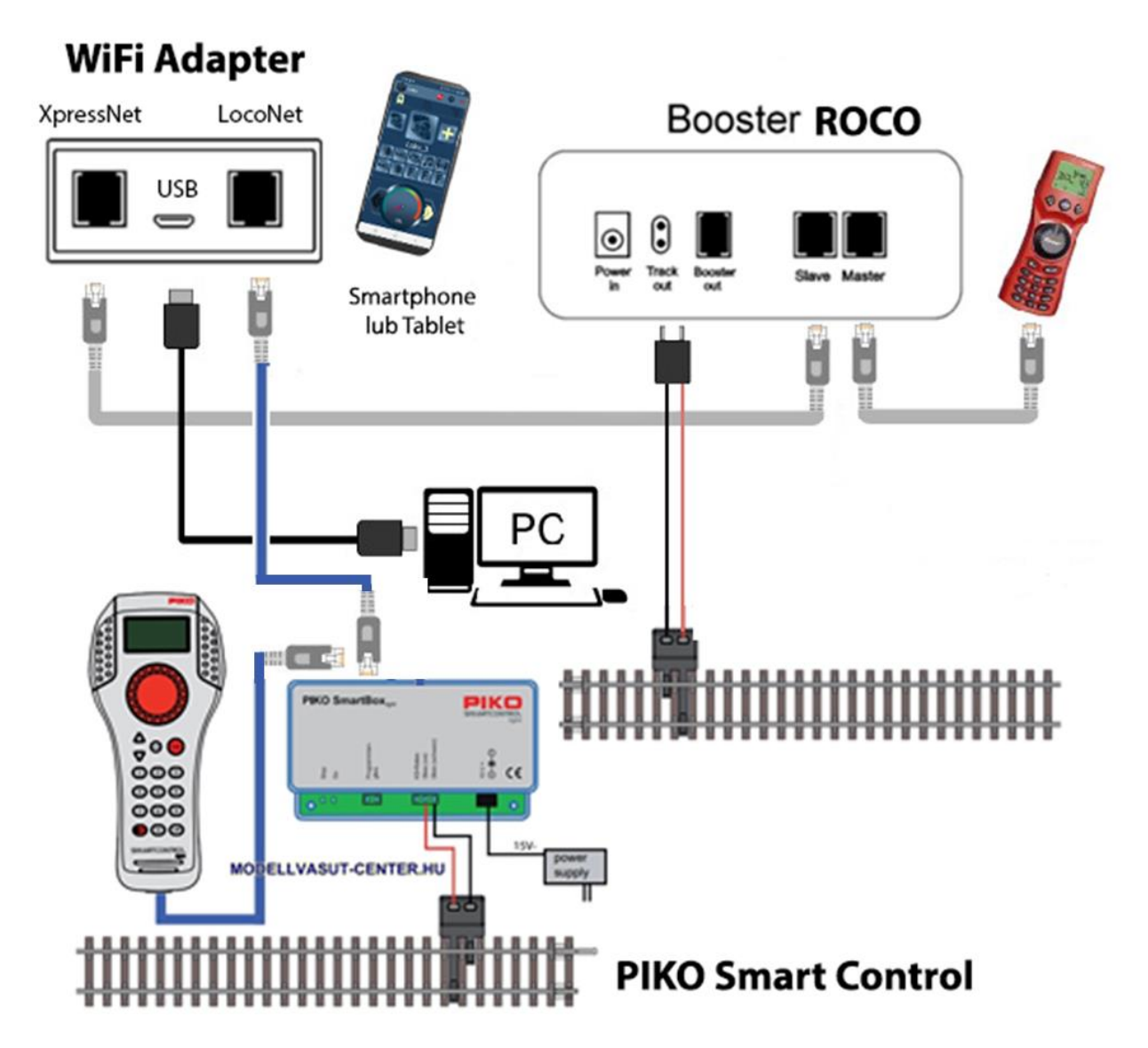

### Sterowanie za pomocą tabletu (telefonu)

Podłączenie tabletu (telefonu) do WiFi Adaptera RB 1310 jest możliwe w dwa sposoby:

• Bezpośrednio do WiFi Adaptera RB 1310. Jest to najłatwiejszy sposób, ale niektóre typy tabletów i telefonów mogą gubić połączenie z centralą, ponieważ "szukają" podłączenia do Internetu.

#### www.railbox.pl

\*Wszystkie znaki towarowe i zarejestrowane znaki towarowe oraz nazwy i zdjęcia produktów użyte w niniejszej dokumentacji są własnością ich właścicieli Pobierz aplikację RailBOX. Railroad Control

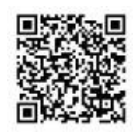

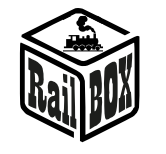

• Za pomocą domowej sieci Wi-Fi. Nieco bardziej zaawansowany sposób, jednak umożliwia bezprzewodowe sterowanie makietą z poziomu komputera PC za pomocą odpowiedniego oprogramowania, np. TrainController, GBBKolejka używając protokołu LenzLAN.

# Połączenie tabletu (telefonu) bezpośrednio z WiFi Adapterem RB 1310

W ten sposób można najłatwiej skonfigurować telefon do sterowania makietą. Proste kroki konfiguracji:

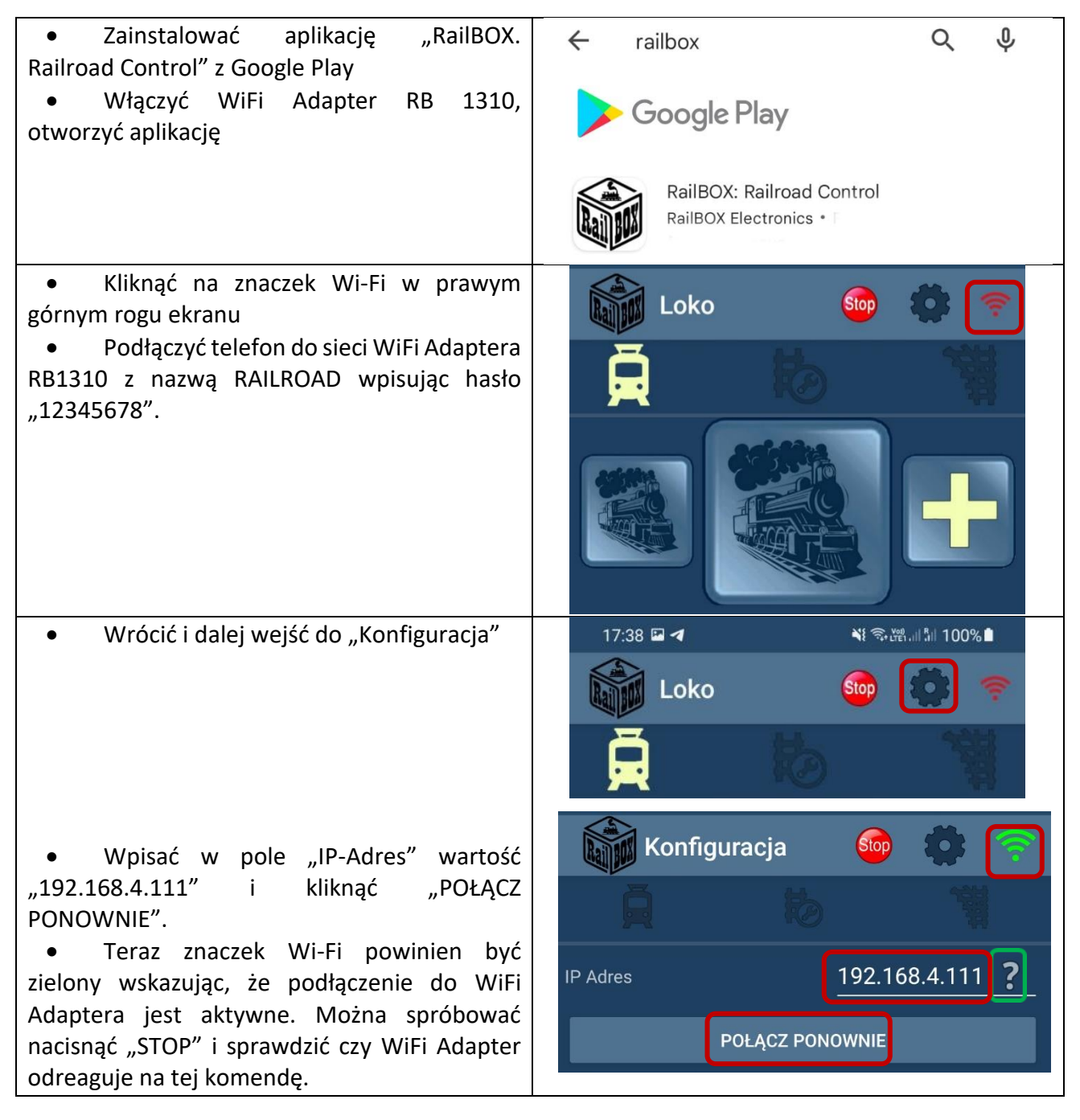

#### www.railbox.pl

\*Wszystkie znaki towarowe i zarejestrowane znaki towarowe oraz nazwy i zdjęcia produktów użyte w niniejszej dokumentacji są własnością ich właścicieli Pobierz aplikację RailBOX. Railroad Control

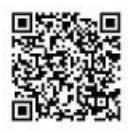

# **RailBOX Electronics**

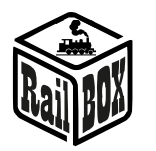

| Podłączenie tabletu (telefonu) do ad                        | daptera przez domową sieć Wi-Fi    |
|-------------------------------------------------------------|------------------------------------|
| Podłączyć PC albo laptop do sieci WiFi Adaptera (N          | azwa: RAILROAD, Hasło: 12345678)   |
| Otworzyć przeglądarkę i wpisać                              | RailBOX Emulator-Z21     × +       |
| 192.168.4.111. Jeśli PC jest podłączony do sieci            | ← → C ▲ Not secure 192.168.4.111   |
| RAILROAD to powinna otworzyć się strona                     | DailDOV Davias Configurator        |
| konfiguracyjna WiFi Adaptera RailBOX.                       | Kandox Device Configurator         |
| • Wpisać w pole SSID i Password nazwę i                     |                                    |
| hasło do domowej sieci Wi-Fi.                               | WiFi Direct AP                     |
|                                                             |                                    |
|                                                             | IP: 192.168.4.111                  |
|                                                             | SSID: RAILROAD                     |
|                                                             | Password: 12345678                 |
|                                                             | Channel: 6                         |
|                                                             | WiFi client                        |
|                                                             | Status: Disconnected               |
|                                                             | ☑ DHCP                             |
|                                                             | IP: 192.168.0.111                  |
|                                                             | Gateway: 192.168.0.1               |
|                                                             | Netmask: 255.255.255.0             |
|                                                             | SSID:                              |
|                                                             | Password                           |
| <ul> <li>Nacisnąć "wysłać" i poczekać na</li> </ul>         | Submit                             |
| aktualizację strony. W przypadku podłączenia do             | Settings saved                     |
| domowej sieci Wi-Fi:                                        |                                    |
| <ul> <li>Pole "Status" wyświeci "Connected" oraz</li> </ul> | RailBOX Electronics www.railbox.pl |
| • Pole "IP" będzie wskazywało bieżący IP                    | WiFi aliant                        |
| adres WiFi Adaptera RB 1310 w domowej sieci Wi-             | wir'i chent                        |
| Fi.                                                         | Status: Connected                  |
| • W przypadku status "Disconnected" należy                  | DHCP                               |
| sprawdzić stan połączenia i nacisnąć "Wysłać"               | IP: 192.168.1.33                   |
| ponownie lub sprawdzić czy nazwa sieci i hasło są           | Gateway: 192.168.1.1               |
| prawidłowe.                                                 | Netmask: 255.255.255.0             |
|                                                             | SSID: Railbox                      |
|                                                             | Password:                          |
|                                                             |                                    |
| Uwaga: Adres IP WiFi Adaptera RB 1310 został                | WiFi client                        |
| wygenerowany automatyczne przez router sieci                |                                    |
| aomowej i może być zmieniony przy kolejnym                  | Status: Connected                  |
| poarączeniu wifi Adaptera do sieci domowej.                 | DHCP                               |
| Aby tego uniknąc nalezy w konfiguracji routera              | IP: 192.168.1.33                   |
| domowego WI-FI dodać WiFi Adapter do puli                   |                                    |
| adresow statycznych IP. Mozna sprobować dalej               |                                    |
| uzywac ten IP który został wygenerowany                     |                                    |

#### www.railbox.pl

\*Wszystkie znaki towarowe i zarejestrowane znaki towarowe oraz nazwy i zdjęcia produktów użyte w niniejszej dokumentacji są własnością ich właścicieli Pobierz aplikację RailBOX. Railroad Control

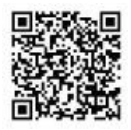

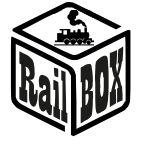

| automatycznie dlatego należy wyłączyć tryb<br>DHCP i nacisnąć ponowne "wysłać"                                                                                                    |                       |  |
|----------------------------------------------------------------------------------------------------|-----------------------|--|
| • Teraz podłączyć telefon lub tablet do<br>domowej sieci Wi-Fi oraz w aplikacji do sterowania<br>makietą (RailBOX: Railroad Control) wprowadzić<br>bieżący IP adres WiFi Adaptera RB 1310 (Patrz<br>"Podłączenie tabletu (telefonu) bezpośrednio do<br>WiFi Adaptera RB 1310"). | Konfiguracja 🛛 🎯 🏟 🛜  |  |
|                                                                                                    | A to T                |  |
|                                                                                                    | IP Adres 192.168.1.33 |  |
|                                                                                                    | POŁĄCZ PONOWNIE       |  |

### Podłączenie program do sterowania makietą na PC

WiFi Adapter umożliwię sterowanie makietą po przez różne oprogramowania, np. TrainController, Rocrail, GBBKolejka i itp.

Podłączenie WiFi Adaptera RB 1310 do PC możliwe w dwa sposoby (Poniżej przykład konfiguracji w programie GBBKolejka):

| Za pomocą kabla USB (Protokół Lenz<br>LI100F). Przed konfiguracją należy<br>zainstalować sterowniki urządzenia<br>znajdujące się <u>tutaj</u> : | DCC System configuration X  |                                                                 |                    |  |
|----------------------------------------------------------------------------------------------------|-----------------------------|-----------------------------------------------------------------|--------------------|--|
|                                                                                                    | DCC Systems:<br>Railbox DCC | Parameters of current DCC System:<br>General Additional options |                    |  |
|                                                                                                    |                             | Name: Railbo                                                    | DCC                |  |
|                                                                                                    |                             | COM port:                                                       | LI101F ~<br>COM5 ~ |  |
|                                                                                                    |                             | COM speed:                                                      | 115200 ~           |  |
|                                                                                                    |                             | Server network address:                                         | 192.168.0.200      |  |
|                                                                                                    |                             | Server port:                                                    | 5550               |  |
| Przez protokół Lenz LAN. WiFi<br>Adapter RB 1310 musi być w sieci<br>lokalnej PC.                                                               | DCC System configuration X  |                                                                 |                    |  |
|                                                                                                    | DCC Systems:<br>Railbox DCC | Parameters of current DCC System                                | :                  |  |
|                                                                                                    |                             | Name: Rail                                                      | DOX DCC            |  |
|                                                                                                    |                             | Device type:                                                    | LAN (23151) V      |  |
|                                                                                                    |                             | COM port:                                                       | COM7 V             |  |
|                                                                                                    |                             | COM speed:                                                      | 19200 🗸            |  |
|                                                                                                    |                             | Server network address:                                         | 192.168.1.33       |  |
|                                                                                                    |                             | Server port:                                                    | 5550               |  |

\*Wszystkie znaki towarowe i zarejestrowane znaki towarowe oraz nazwy i zdjęcia produktów użyte w niniejszej dokumentacji są własnością ich właścicieli

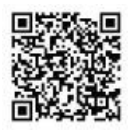